| Inhaltsverzeichnis                                                                | 1  |
|-----------------------------------------------------------------------------------|----|
| Kernmodul Komponentenverwaltung                                                   | 2  |
| Installation von Modulen                                                          | 2  |
| Architektur von SuperX-Modulen                                                    | 2  |
| Modulscripte im Kernmodul                                                         | 2  |
| Installation eines Moduls: Allgemeines Vorgehen                                   | 3  |
| Allgemeines zum Laden                                                             | 3  |
| Einrichtung der Entladescripte                                                    | 3  |
| Entaden unter windows<br>Dateitransfer beim Push-Verfahren                        | 4  |
| Entfernen der Passworteingabe unter Unix                                          | 4  |
| Enternen der Passwortengabe unter Windows<br>Fürrichtung von STFD (Serven)        | 5  |
| Einrichtung von SFTP                                                              | 5  |
| Einrichtung von SFTP unter Windows lava- Client zur Brutare won Dreil-Detenbenken | 6  |
| Update eines Moduls: Allgemeines Vorgehen                                         | 8  |
| Modulupdate in mandantenfähigen Installationen                                    | 8  |
| Format der Unload Dateien CSV                                                     | 9  |
| Upgrade eines Moduls: Allgemeines Vorgehen                                        | 9  |
| Hochschulspezifische Anpassung eines Moduls                                       | 9  |
| Dateibasierte hochschulspezifische Anpassung                                      | 9  |
| Datenbankbasierte hochschulspezifische Laderegeln                                 | 9  |
| Entfernen eines Moduls                                                            | 10 |

# Kernmodul Komponentenverwaltung

## Installation von Modulen

Das Kernmodul enthält außer Administrationsabfragen und Tabellen keinerlei Inhalte. Die Inhalte werden in Form von Modulen hinzugefügt. Dazu gibt es vorgefertigte Installationsscripte.

### Architektur von SuperX-Modulen

Die folgende Abbildung zeigt die Architektur von Modulen ab Beispiel vom HISCOB-Modul:

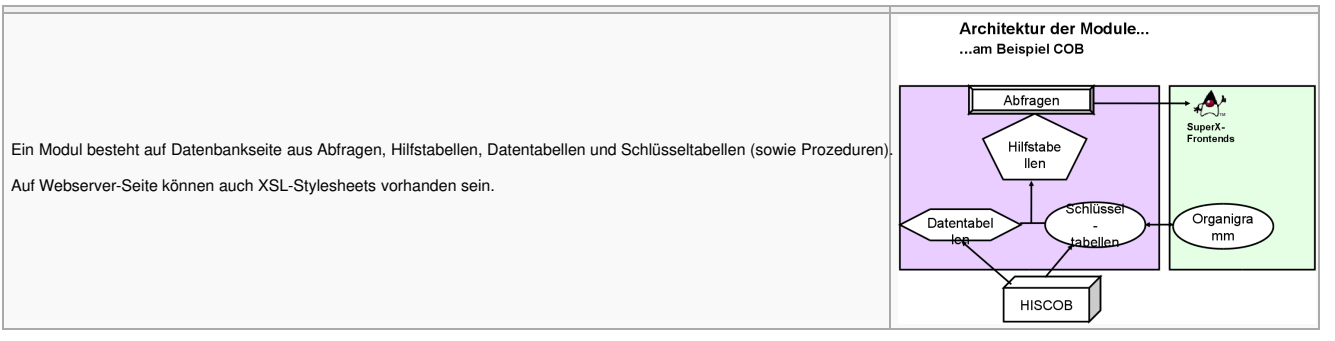

Die Abbildung zeigt, dass ein Modul eigene Komponenten nutzt, aber auch auf Teile des Kernmoduls zugreift, z.B. das Orgranigramm - dies macht SuperX zu einem integrierten System. Neben dem Organigramm sind alle anderen Komponenten des Kernmoduls natürlich betroffen, z.B. Themenbaum, Userrechte.

Die Ordnerstruktur eines Moduls spiegelt die Komponenten des Systems wieder. Es gibt je ein Verzeichnis für datentabellen, schluesseltabellen und hilfstabellen.

Die Installation eines Moduls ist in der Dokumentation des jeweiligen Moduls näher beschrieben. Module, die auf dem Kernmodul 2.1 oder höher basieren, haben einen einheitlichen Aufbau.

### Modulscripte im Kernmodul

Seit Version 2.1 werden die Datenbankschemata und Scripte der Module in einem einheitlichen Format zusammengestellt und in einer Datei \$SUPERX\_DIR/db/module/\$MODULNAME/conf/\$MODULNAME.xml gespeichert. Das XML-Format hat den Vorteil, dass die Scripte dynamisch für Postgres und Informix erzeugt werden können, und dass die Scripte vereinheitlicht werden. Aus dieser Datei werden die Scripte erzeugt, die das Modul jeweils für Postgres und Informix installieren / updaten /aktualisieren / überprüfen und entfernen. Die folgende Abbildung zeigt das Vorgehen:

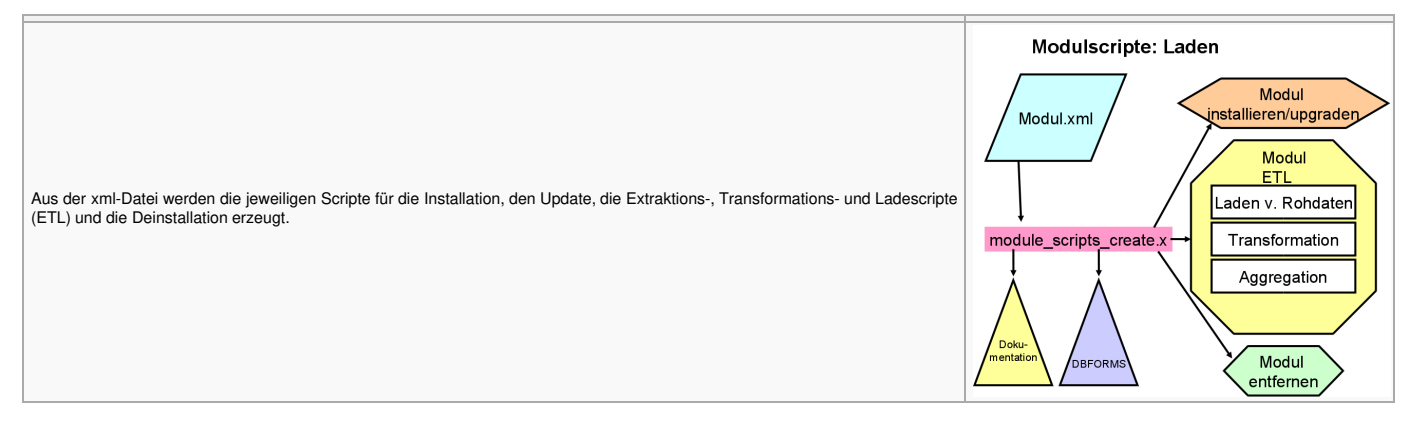

Die Modul-Scripte liegen als Shellscripte im Verzeichnis \$SUPERX\_DIR/db/bin, und sind an anderer Stelle im Detail erläutert.

| module_install.x -namepfad-                                                                     |                                                                                                    |
|-------------------------------------------------------------------------------------------------|----------------------------------------------------------------------------------------------------|
| z.B.:                                                                                           | Installiert ein Modul, d.h. erzeugt die Tabellen, Views, Funktionen und Abfragen. Die Abfragen werden in den Themenbaum eingehängt.                                                                                                    |
| module_install.x sos \$SOS_PFAD                                                                 |                                                                                                    |
| module_etl.x -namepfad-                                                                         | Aktualisiert das Modul, d.h. lädt die Rohdaten, Transformiert sie, und aggregiert die Hilfstabellen. Fehler werden in eine Log-Datei<br>geschrieben, diese kann dann per Mail an einen Admin versandt werden. Wenn das Script erfolgreich durchläuft, wird die Tabelle |
| z.B.:                                                                                           | systeminfo aktualisiert.                                                                                                    |
| module_etl.x sos \$SOS_PFAD                                                                     | Das Script wird nicht direkt als Cronjob aufgerufen, sondern von einem Shellscript, das die Umgebungsvariablen und Parameter setzt, z.B. cob_update.x.                                                                                                    |
| module_drop.x -namepfad-                                                                        |                                                                                                    |
| z.B.:                                                                                           | Entfernt das Modul bzw. die Tabellen, Views, Funktionen und Abfragen.                                                                                                    |
| module_drop.x sos \$SOS_PFAD                                                                    |                                                                                                    |
| module_scripts_create.x -namepfad<br>Datenbanksystem(optional, INFORMIX,<br>POSTGRES)Versionsnr | Erzeugt via XSL-Transformation die jeweiligen Scripte, die in den obigen Scripten aufgerufen werden, z.B. bau_install_ids.sql für das Installationsscript des Baumoduls beim Informix Dynamic Server.                                                                  |
|                                                                                                 |                                                                                                    |

## Kernmodul Komponentenverwaltung

Neben den operativen Scripten erzeugt module\_scripts\_create.x auch html-Dateien zur Dokumentation eines Moduls in

\$SUPERX\_DIR/db/module/-Modulname-/conf/-Modulname-.html

(auch als rtf-Datei zu Einbindung in Modul-Dokumentationen) sowie zur Schnittstelle in

\$SUPERX DIR/db/module/-Modulname-/rohdaten/-Modulname- unload.html

Darüber hinaus werden auch DBForms-Formulare erzeugt.

### Installation eines Moduls: Allgemeines Vorgehen

Das Vorgehen bei der Installation eines Moduls ist standardisiert. Im folgenden eine Kurzbeschreibung, weiter unten finden Sie das Vorgehen am Beispiel des ZUL-Moduls im Detail.

- Entpacken Sie das Modul in \$SUPERX DIR
- Erweiterung der Umgebung in der Datei \$SUPERX\_DIR/db/bin/SQL\_ENV: fügen Sie den Inhalt der jew. Beispieldatei SQL\_ENV\_-Modulname-.sam in der SQL\_ENV an, wenn noch nicht vorhanden, und ändern Sie ggf. Email-Adressen für log- und Fehlermails. Entladen der Rohdaten; auch hier müssen vorher Umgebungsvariablen zum Vorsystem angepasst werden

(Datei \$-Modulname-\_LOAD\_PFAD/-Modulname-\_ENV), hier liegt ebenfalls eine \*.sam-Datei vor

- Kopieren der Rohdaten nach -Modulpfad-/rohdaten. Neuere SuperX-Module haben dafür vorgefertigte Scripte mit dem Namen -Modulname-\_copy.x (z.B. zul\_copy.x)
   Installieren Sie das Modul mit -Modulname- erzeugen.x, z.B. mit zul modul erzeugen.x
- Wenn die Installation erfolgreich war, können Sie das Modul aktualisieren mit

-Modulname-\_update.x (ggf. mit Parametern)

z.B. mit

zul update.)

d.h. die ETL-Prozesse werden gestartet (s.u.).

- Wenn das Modul erfolgreich aktualisiert ist, wird eine Prüfprozedur gestartet, die die Daten plausibilisiert, Fehler und Warnungen finden Sie in der Datei \$-Modulname- ERRORDAT. Starten Sie Tomcat neu. Wenn Tomcat auf einem separaten Server installiert ist, müssen Sie vorher die Datei \$SUPERX\_DIR/webserver/tomcat/webapps/superx/WEB-INF/dbforms-config.xml dorthin übertragen.
- Schritt 7 wird bei jedem SuperX-Update wiederholt. Nun muss der Entladerhythmus geplant werden, und die Cronjobs werden eingerichtet. Es gibt eine Musterdatei \$SUPERX\_DIR/db/module/-MODULNAME-/-MODUL-\_update\_cron.x.sam, benennen sie diese um nach -MODUL-\_update\_cron.x und fügen Sie das Script in die crontab ein.

### Allgemeines zum Laden

Zunächst müssen die Rohdaten aus dem Vorsystem entladen werden.

- Für das Entladen gibt es ferner zwei Modi: Das "Pull"-Verfahren und das "Push"-Verfahren.
  - Beim "Pull"-Verfahren wird einer Benutzerkennung auf dem SuperX-Rechner Zugriffsrecht auf die SOSPOS-Datenbank gegeben, und die Daten werden via TCP/IP aus dem Basissystem entladen. Bei APP / HISinOne als Quellsystem ist "Pull" das Standardvorgehen.
  - Beim "Push"-Verfahren werden die Entladescripte auf den SOSPOS-Rechner kopiert und dort von einer Benutzerkennung auf dem SOSPOS-Rechner ausgeführt. Die Rohdaten müssen dann auf den SuperX-Rechner kopiert werden. Dieses Verfahren klappt bei Informix unter Unix problemlos, bei Entladen aus Postgres müsste das komplette SuperX-Kernmodul installiert werden

Am einfachsten ist immer das "Pull"-Verfahren, das mit fast allen Quellsystemen funktioniert und wenig Konfiguration auf dem Quellsystem erfordert. Aufgrund von Sicherheitsvorkehrungen oder Netz-Infrastrukturen wählen aber viele Hochschulen das "Push"-Verfahren. Da derzeit Informix /Unix die gängigste Plattform an Hochschulen ist, ist dies auch kein Problem.

### Einrichtung der Entladescripte

Im Push-Verfahren btw. unter SuperX können Sie mitgelieferte Shellscripte nutzen. Das folgende Beispiel des ZUL-Moduls zeigt das Vorgehen:

Die Entladescripte liegen im Verzeichnis \$SUPERX\_DIR/db/module/zul/rohdaten und lauten je nach Systemversion:

zul\_unload.x

Die Scripte laufen nur, wenn die entsprechenden Umgebungsvariablen in der Datei ZUL\_ENV (im gleichen Verzeichnis, ein Muster liegt vor in ZUL\_ENV.sam) korrekt gesetzt sind, benennen Sie die Musterdatei um nach ZUL\_ENV und tragen die richtigen Umgebungsvariablen ein, z.B. den Pfad für \$INFORMIXDIR.

#### ZUL ENV Die Umgebung für Entladescripte aus ZUL-GX(Auszug)

##Pfad für Entladedaten ZUL\_PFAD=.; export ZUL\_PFAD ##hier muss Unterverzeichnis unl existieren!

In der ZUL\_ENV müssen außerdem folgende Umgebungsvariablen gesetzt werden (defaults sind bereits vorbelegt, aber hier und da müssen Sie sicher ran):

| Variable       | Erläuterung                                                                  |
|----------------|------------------------------------------------------------------------------|
|                | Nur für Informix gelten:                                                     |
| INFORMIXDIR    | Home-Verzeichnis von Informix                                                |
| INFORMIXSERVER | Name des Informixservers                                                     |
| ONCONFIG       | Name der onconfig, wenn auf dem SOS-Rechner mehrere Informix-Instanzen laufe |
| CLIENT_LOCALE  | Sprachumgebung (wichtig fürs Entladen von Datumsformaten)                    |
| SERVER_LOCALE  | dito                                                                         |

| Variable      | Erläuterung                                                                                                    |
|---------------|----------------------------------------------------------------------------------------------------|
|               | Nur für Postgres gelten:                                                                                                    |
| PGDATESTYLE   | Datumsformat "German"                                                                                                    |
| PGPORT        | Port vom Postgres-Server, standardmäßig 5432                                                                                                    |
| PGHOST        | Hostname oder IP-Adresse vom Postgres-Server                                                                                                    |
| PGUSER        | Benutzerkennung für Postgres-Server (nur Datenbank, nicht Betriebssystem)                                                                                                    |
| PGPATH        | Installationsverzeichnis von Postgres, z.B. /usr/local/pgsql                                                                                                    |
| DB_PROPERTIES | Pfad zur db-zul.properties-Datei mit den Zugangsparametern für SOSPOS unter Postgres                                                                                                    |
|               | Pfad zur Steuerungsdatei mit den Parametern für das Logging beim Entladen, voreingestellt auf ./logging.properties. Normalerweise brauchen Sie hier nichts ändern wenn beim Entladen Probleme auftauchen, kann man den Level von SEVERE auf INFO oder FINEST ändern, dann werden die konkreten SQLs geloggt. Aber |

LOGGING PROPERTIES Achtung: wenn keine Fehler mehr auftreten, müssen Sie den Level wieder auf SERVERE ändern, sonst kommen Schlüsselworte in die Logdatei zul unload.err. die

Unter Postgres muss für das "Pull"-Verfahren beim Entladen die Datenbankverbindung in der Datei db-zul.properties eingetragen werden (Muster für Postgres liegt bei in db-zul\_pg.properties). Dazu laden Sie einmal die Datei ZUL\_ENV mit den obigen Parameter, starten den SuperX-Propadmin (siehe Administrationshandbuch Kernmodul) und richten die Verbindung zum SOSPOS-Server ein. Das Kennwort wird verschlüsselt gespeichert. Danach sind die Entladescripte für Postgres ausführbar.

Hinweis: Anders als Informix hat Postgres hat eine eigene, vom Basissystem unabhängige Benutzerverwaltung. Daher brauchen Sie den User, den Sie zum Entladen aus Postgres nutzen, nicht auf dem SuperX- oder SOSPOS-Rechner auf Betriebssystem-Ebene einrichten. Sie können also z.B. auf dem SuperX-Rechner zum Entladen aus SOSPOS die Kennung sospos des Postgres-Rechners verwenden. Oder Sie richten in der SOSPOS -Datenbank den Benutzer SuperX ein und geben ihm Leserecht auf die Tabellen sowie das Recht, Tabellen und Stored Procedures anzulegen.

| Variable    | Erläuterung                                                                                                    |
|-------------|----------------------------------------------------------------------------------------------------|
|             | Für alle Platformen gelten folgende Variablen:                                                                                                    |
| ERRORMAIL   | An wen solle eine Logmail verschickt werden, wenn das Entladen nicht geklappt hat? (nur Unix).                                                                                                    |
| LOGMAIL     | An wen soll immer eine Logmail verschickt werden                                                                                                    |
| MAILPROG    | Pfad zum ausführbaren Mailprogramm unter Unix, Vorbelegung ist "mail", manche Unixe haben aber auch "mutt" oder "mailx".                                                                          |
|             | Wenn die Rohdaten beim Push-Verfahren nach dem Entladen vom ZUL-Rechner auf den SuperX-Rechner kopiert werden sollen, dann werden für das Script zul_copy.x folgende Umgebungsvariablen benötigt: |
| COPY_METHOD | Programm, das die Dateien kopiert; rsync und scp sind wählbar.                                                                                                    |
| REMOTE_DIR  | Verzeichnis, in das die Rohdaten auf dem SuperX-Rechner kopiert werden sollen, in der Regel ist dies "/home/superx/db/module/zul/rohdaten"                                                        |
| REMOTE_USER | Der Unix-Username auf dem SuperX-Rechner, in der Regel "superx".                                                                                                    |
| REMOTE_HOST | Der Rechnername bzw. die IP-Nr. des SuperX-Rechners.                                                                                                    |

Dann starten Sie das Script zul\_unload.x. Wenn es gelaufen ist, müssten die Dateien im unl-Verzeichnis stehen. Prüfen Sie dann bitte, ob dort Dateien mit 0 bytes stehen. Die Logdatei heisst zul\_unload.err.

#### **Entladen unter Windows**

Für das Entladen unter Windows gibt es Muster-Dateien im jew. Rohdaten-Verzeichnis, z.B. \$SOS\_PFAD/rohdaten/sos\_unload.bat. Die Einrichtung geschieht dann in Java. Ans Ende der Datei können Sie noch schreiben:

date /T >superx.datum

Dann wird auch die Datumsdatei geschrieben.

#### Dateitransfer beim Push-Verfahren

Wenn Sie das Verzeichnis nicht gemounted haben, müssen das Verzeichnis unl, die zul\_unload.err und die superx.datum dann in das Verzeichnis \$ZUL\_LOAD\_PFAD auf dem SuperX-Rechner kopiert werden, ein Script dafür liegt ebenfalls bei (zul\_copy.x). Das Entladedatum wird danach in der Textdatei \$ZUL\_LOAD\_PFAD/superx.datum gespeichert; wenn das Script einen Fehler findet, dann wird das vorherige Datum (in der Datei superx.datum.alt) gesetzt.

Für den Transfer der Rohdaten beim Push-Verfahren wird in SuperX die dateibasierte Schnittstelle genutzt. Unter UNIX läßt sich dieser Transfer vollends automatisieren, indem die Programme scp oder rsync auf der Basis des OpenSSH-Pakets genutzt werden. Beide setzen auf das ssh-Protokoll 2 auf und stellen somit einen verschlüsselten Dateitransfer sicher. Auch sftp ist möglich.

In den jeweiligen Modulen wird im Verzeichnis rohdaten eine Beispieldatei mit dem Namen -MODULNAME-\_ENV.sam ausgeliefert, die Sie umbenennen können nach -MODULNAME-\_ENV. Darin werden am Ende der Datei die Parameter zum Kopieren festgelegt, also die Userkennung REMOTE\_USER, der Hostname REMOTE\_HOST, und die Methode des Kopierens (COPY\_METHOD) sowie die jeweiligen Zielpfade. Diese Umgebungsvariablen werden von dem jeweiligen Script -modulname-\_copy.x benutzt.

#### Entfernen der Passworteingabe unter Unix

Damit die Passworteingabe unter Unix entfällt, muss man wie folgt vorgehen:

Loggen Sie sich zunächst testweise einmal ein. Wenn Sie z.B. vom COB-Server auf den SuperX-Server kopieren wollen, loggen Sie sich als user cob auf cobhost ein mit

ssh superx@superxhost

Beim ersten Mal müssen Sie die Sicherheitsabfrage mit "yes" bestätigen.

Erzeugen Sie auf dem Quellrechner einen öffentlichen Schlüssel mittels ssh-keygen -t rsa, wobei man eine leere Passphrase vergibt (Achtung: mögliche Sicherheitslücke!). Der öffentliche Teil dieses Schlüssels (~/.ssh/id\_rsa.pub) muss auf dem Zielrechner in die Datei ~/.ssh/authorized\_keys eingefügt werden, ggf. muss die Datei neu erzeugt werden.

Wenn z.B. auf dem COB-Server unter der Kennung cob ein Key wie folgt erzeugt wurde:

Beispieleintrag eines Public Keys: ssh-rsa AAAAB3Nza...viele kryptische Zeichen...pg6VkCc= cob@cobhost

Dann wird genau diese Zeile in der Datei /home/superx/.ssh/authorized\_keys angefügt (die Datei kann mehrere PublicKeys enthalten, ein Eintrag pro Absatz).

Achten Sie auch auf Dateirechte: Die Verzeichnisse und Dateien sollten keine Schreibrechte für Gruppen haben. Im Zweifelsfall z.B. für den user superx:

chmod 700 /home/superx/.ssh chmod 700 /home/superx/.ssh

chmod 600 /home/superx/.ssh/authorized\_keys

Danach sollte z.B. der Login vom cobhost als user cob mit ssh superx@superxhost ohne Passworteingabe klappen. Wenn nicht, schalten Sie das Logging mit ssh -v superx@superxhost ein. Eine Möglichkeit ist, dass die PublicKey-Authentifizierung in der Konfigurationsdatei des SSHD (normal /etc/ssh/ssh\_config) abgeschaltet ist. Weitere Diagnosen liefert die Datei /var/log/messages.

Sie können außerdem noch einschränken, von welchem Host die obige Authentifizierung ermöglicht wird. Dazu setzen Sie den Parameter "from=\*.uni-xy.de" davor, z.B.

| Einschränkung "from" | from="*.uni-xy.de" ssh-rsa AAAAB3Nzaviele kryptische |
|----------------------|------------------------------------------------------|
| in authorized_keys   | Zeichenpg6VkCc= cob@cobhost                          |

Wenn Sie die Kopiermethode scp benutzen, und die obige "authorized\_keys"-Metohde mit PublicKey nicht nutzen wollen, können Sie auch mit Private Keys arbeiten (siehe SSH-Doku). Dazu können sie in der \*\_ENV-Datei in dem Parameter SCP\_OPTS den Verweis auf den private Key setzen.

SCP\_OPTS in \*\_ENV: SCP\_OPTS="-p -B -i /home/cob/.ssh/superx\_key" Beispiel COB\_ENV export SCP\_OPTS

#### Entfernen der Passworteingabe unter Windows

Wenn Sie die ssh-Shell putty aus dem Installationspaket nutzen, haben Sie im Installationsordner auch die Anwendung "puttyGen.exe". Wenn Sie putty als reine Executable nutzen, laden Sie die Anwendung separat herunter.

- Folgen Sie der Anleitung auf der Seite http://winscp.net/eng/docs/ui\_puttygen, um den SSH2-DSA oder RSA Schlüssel zu erzeugen. Für den Schlüssel bitte kein Passwort vergeben. Den privaten Schlüssel geben Sie in Putty bzw. Winscp im Menü "Session" im Feld "Private Key File" an. .
- Der Button "Save public key" ist nicht für OPENSSH unter Linux als Zielserver geeignet. Im folgenden Screenshot sehen Sie den markierten Bereich, den Sie kopieren müssen:

| PuTTY Key Generat                     | or                                                                     | <b>—</b> ×                              |
|---------------------------------------|------------------------------------------------------------------------|-----------------------------------------|
| File Key Conversio                    | ins Help                                                               |                                         |
| Key                                   |                                                                        |                                         |
| Public key for pasting                | into OpenSSH authorized_keys file:                                     |                                         |
| ssh-rsa                               | AAABIOAAAOEAiEmb&udBo2mumf2do9u                                        |                                         |
| QNU9QcLEvkRndYk                       | <pre>c/chONKzpMmBuLY9w53FBx5KmYUbLAc3</pre>                            | wkBUFoE91TE0                            |
| +STY4tVqRLtC2280<br>r/qLAJPYA7z8uidO9 | kXPGy5U6rjpeQdAvM4vPj1rSdEvBo9Q5B1<br>sUVD27gdnGyR/Md3accxxNVKYYzWuvHt | Fb1jNXaqbRe1VspbU<br>HP2y61uYmFygvZXv 🔻 |
| Key fingerprint:                      | ssh-rsa 2048 b7:55:42:04:78:98:3e:a2:5f:                               | 7f:53:d1:54:1f:9f:1b                    |
| Key comment:                          | rsa-key-20181212                                                       |                                         |
| Key passphrase:                       |                                                                        |                                         |
| Confirm passphrase:                   |                                                                        |                                         |
| Actions                               |                                                                        |                                         |
| Generate a public/priv                | vate key pair                                                          | Generate                                |
| Load an existing priva                | te key file                                                            | Load                                    |
| Save the generated k                  | ey Save public key                                                     | Save private key                        |
| Parameters                            |                                                                        |                                         |
| Type of key to genera<br>RSA          | te:<br>DSA ⊚ECDSA ⊚ED255                                               | i19 💿 SSH-1 (RSA)                       |
| Number of bits in a ge                | nerated key:                                                           | 2048                                    |

- Kopieren Sie Ihren Public Key, den Sie oben mit PuttyGen erzeugt haben, zur Datei "authorized\_keys" und kopieren Sie diese in das Verzeichnis ~/.ssh/
- Bei erneutem Login mit Putty oder Winscp sollte die Passwortabfrage entfallen.

#### Einrichtung von SFTP (Server)

Beim Push-Verfahren wird, wenn mit scp oder rsync kopiert wird, eine Login-Shell vorausgesetzt. Wenn dies aus Sicherheitsgründen nicht gewünscht ist bzw. wg. Einsatz von Windows nicht möglich ist, können Sie auch sftp nutzen, dies wird in modernen ssh-Servern mitgeliefert und bietet ebenfalls verschlüsselten Datentransfer. Zur Einrichtung des Servers:

Der SSH-Dienst wird wie folgt konfiguriert (am Beispiel Ubuntu Linux 22.04 LTS) mit dem SFTP-Verzeichnis /home/sftp/-benutzername.

In der Datei /etc/ssh/sshd config die Zeile auskommentieren:

#Subsystem sftp /usr/lib/openssh/sftp-serve

und stattdessen:

Subsystem sftp internal-sftp Match Group sftponly ChrootDirectory /home/sftp/%u ForceCommand internal-sftp AllowTcpForwarding no

#### Dann legen Sie die Gruppe "sftponly" an:

groupadd sftponly und dann den Unix-User an, und geben ihm die Gruppe "sftponly". Hier ein Script: #!/bin/sh SFTPUSERNAME=\$1 SFTPUSEHNAME=31 mkdir -p /home/stp1/\$SFTPUSERNAME useradd -b /home/stp1 -s /bin/false -G stponly \$SFTPUSERNAME chown root.root /home/stp3/\$SFTPUSERNAME cnown root:root /nome/sttp/SSF1PUSERNAME chmod 755 /home/sttp/SSFTPUSERNAME mkdir -p /home/sttp/SSFTPUSERNAME/incoming chown \$SFTPUSERNAME:sttponly /home/sttp/\$SFTPUSERNAME/incom ming

Danach legen Sie mit

passwd \$SFTPUSERNAME

ein Passwort fest

Der User kann sich dann nicht mehr mit ssh einloggen, nur noch mit sftp, und landet beim Login in /home/\$KENNUNG, in einem "chroot-Käfig", und der User kann mit SFTP in den Ordner "incoming" schreiben. Zum Testen geben Sie ein:

sftp \$KENNUNG@-Host

Wenn beim SFTP Login die Meldung kommt:

client\_loop: send disconnect: Broken pipe

müssen Sie darauf achten dass das Home-Verzeichnis des Users nicht dem User gehört, sondern root

Wenn der Login klappt, können Sie nach dem oben beschriebenen Verfahren die Passworteingabe durch PublicKey-Authentifizierung ersetzen.

#### Einrichtung von SFTP

Für das Kopieren der Rohdaten können Sie im Kopierscript "-modulname-\_copy.x" auch sftp-Kommandos nutzen. Sie müssen nur in der ENV-Datei die Variable

COPY METHOD=sftp

setzen. Alle anderen Variablen und Mechanismen wie z.B. Entfernen der Passworteingabe entsprechen denen von SCP / SSH (s.o.).

Spezielle Optionen fürs sftp können Sie in der Umgebungsvariable SFTP\_OPTS setzen. Es kann z.B. sein, dass das Kopieren großer Dateien in einen Timeout läuft. Bei CSV bietet es sich an, die Dateien zu komprimieren, sie können also setzen:

SFTP\_OPTS="-oCompression=yes" export SFTP\_OPTS

Danach wiederholen Sie das kenn\_copy.x

Dies ist nur ein Beispiel. Weitere Optionen für SFTP entnehmen Sie der manpage

Kernmodul Komponentenverwaltung Das Kopieren mit sftp klappt übrigens auch unter Windows z.B. mit dem Programm winscp. Dies wird im folgenden erläutert.

### Einrichtung von SFTP unter Windows

Unter Windows ist das Standardprogramm für SFTP die Anwendung winscp. Sie können die Passworteingabe analog zu Putty entfernen. Danach können Sie eine Session erzeugen:

| WinSCP Login                                                                                                    |                                                                                                    |           | ? 🔀                 |
|----------------------------------------------------------------------------------------------------|----------------------------------------------------------------------------------------------------|-----------|---------------------|
| Session<br>- Stored sessions<br>- Logging<br>Environment<br>- Directories<br>- SFTP<br>- SCP/Shell<br>Connection<br>- Proxy<br>- Tunnel<br>SSH<br>- Key exchange<br>- Authentication | Session<br>Host name:<br>Immulti<br>User name:<br>superx<br>Private key file:<br>C.^Users\superx`lid<br>Protocol<br>Eile protocol: | Password: | Poţ number:<br>22 🔄 |
| Preferences                                                                                                    |                                                                                                    |           | Select color        |
| About Langua                                                                                                    | iges                                                                                                    | Login Sa  | ve Close            |

Im Feld "Private key file" geben Sie den private key ein, den Sie oben erzeugt haben. Klicken Sie dann auf "Save session", und geben Sie einen kurzen, sprechenden Namen ohne Leerzeichen oder Umlaute, z.B. "superx@vmmulti1"

Sie müssen nun die Verzeichnisse lokal und remote in der Winscp-Session speichern, im Menüpunkt "Directories":

| WinSCP Login                                                                                                    | 3 💌                                                                                                    |
|----------------------------------------------------------------------------------------------------|----------------------------------------------------------------------------------------------------|
| Session<br>Session<br>Sured sessions<br>Logging<br>Environment<br>Otherotomes<br>SFTP<br>SCP/Shell<br>Connection<br>Proxy<br>Tunnel<br>SSH<br>Key exchange<br>Authentication<br>Bugs<br>Preferences | Directories   Remember last used directory  Remote directory:  Incoming/sos/rohdaten/unl  Local directory:  s/superx/WEB-INF/conf/edustore/db/module/sos/vohdaten  Local directory is not used with Explorer interface.  Directory reading options  Cache visited remote directories  Cache visited remote directories  Resolve symbolic links |
| Advanced options                                                                                                    |                                                                                                    |
| About Langu                                                                                                    | lages Login Save Close                                                                                                    |

Vergessen Sie auch hiernach nicht, die Session zu speichern

Danach testen Sie einmal den Zugang. Wenn das klappt können Sie Winscp auch für die Kommandozeile automatisieren. Sie erzeugen zunächst eine Textdatei mit den Kommandos für Winscp, dies enthält auch die zu übertragenden Dateien. Der Aufbau der Datei ist wie folgt:

open -Sessionname-# Upload the file to current working directory put -Datei-# Disconnect close # Exit WinSCP exit

Die zu übertragenden Dateien sind in der Musterdatei des jew. Moduls in rohdaten/-Modulname-\_sftp.txt aufgelistet, Sie müssen lediglich

den "/" durch einen "\" ersetzen
 das Entladeprotokoll -Modulname-\_unload.err und die Datumsdatei superx.datum hinzufügen

Hier ein Beispielscript fürs das Studierenden-Modul

open superx@vmmulti1

# Change remote directory

# Upload the file to current working directory

put sos unload.err

put superx.datum

put unl\konstanten.unl

put unl\sos\_studenten.unl

put unl\sos hzb.unl

put unl\sos faecher.unl

put unl\sos\_pord\_to\_stg.unl

put unl\sos\_pruefungenext.unl

put unl\sos\_pruefungen.unl

put unl\sos\_lab\_astat\_attributes.unl

put unl\sos stud loe.unl

put unl\sos faecher ext.unl

| put unl\sos_faecher_kontrolle.unl      |
|----------------------------------------|
| put unl\sos_pruefungen_kontrolle.unl   |
| put unl\sos_anschri.unl                |
| put unl\sos_parstg.unl                 |
| put unl\sos_hsnr.unl                   |
| put unl\semester.unl                   |
| put unl\cif.unl                        |
| put unl\cifx.unl                       |
| put unl\k_pvers.unl                    |
| put unl\k_stg.unl                      |
| put unl\k_stgext.unl                   |
| put unl\k_abstgv.unl                   |
| put unl\sos_pord.unl                   |
| put unl\sos_dipl.unl                   |
| put unl\sos_minder.unl                 |
| put unl\sos_stud_d.unl                 |
| put unl\sos_pords.unl                  |
| put unl\sos_porg.unl                   |
| put unl\sos_labzuord.unl               |
| put unl\sos_pnrzuord.unl               |
| put unl\sos_gewichtungsvariante.unl    |
| put unl\sos_gewichtungregel_filter.unl |
| put unl\sos_gewichtungregel.unl        |
| put unl\personattribute.unl            |
| put unl\personattributetype.unl        |
| put unl\personattribute_value_list.unl |
| put unl\stu_update_prot.unl            |
| put unl\exa_update_prot.unl            |
| put unl\sos_accredited_ects.unl        |
| put unl\sos_pord_orgeinheit.unl        |
| # Disconnect                           |
| close                                  |
| # Exit WinSCP                          |
| exit                                   |

Die Datei hat z.B. den Namen winscp\_example\_script.txt. Dann können Sie das Script aufrufen mit dem DOS-Kommando:

winscp /script=-Pfad zu-\winscp\_example\_script.txt

#### Hier ein Screenshot wie das dann aussieht:

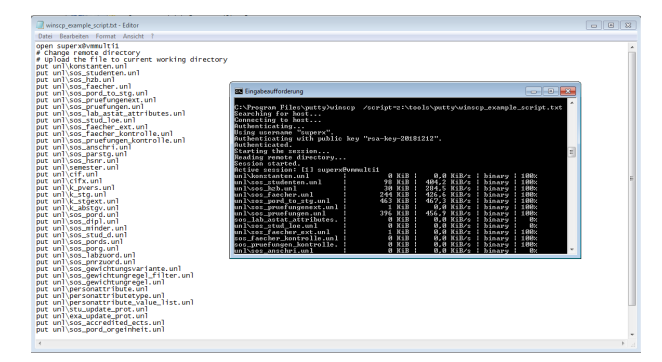

Das DOS-Kommando läßt sich dann über die Windows-Taskverwaltung automatisieren.

#### Java-Client zum Entladen von Quell-Datenbanken

Zum Entladen aus dem operativen Vorsystem wird unter Informix dbaccess genutzt. Unter Postgres wird generell der SuperX-JAVA-Client zum Entladen genutzt, denn SuperX benötigt ein spezielles, an Informix angepasstes CSV-Format, das sich mit Bordmitteln von Postgres (copy-Befehl) nicht erzeugen lässt. Es kann aber auch sinnvoll sein, aus der Informix-Datenbank mit SuperX-JAVA-Client zu entladen, z.B. wenn Sie kein UNIX-dbaccess auf dem Vorsystem installiert haben.

## Kernmodul Komponentenverwaltung

Wenn Sie das jew. operative Vorsystem im PUSH-Verfahren entladen wollen, d.h. die Rohdaten werden auf dem Vorsystem entladen und auf den SuperX-Rechner kopiert, dann müssen Sie spezielle Vorkehrungen treffen. SuperX nutzt generell zum Entladen eigene Java-Klassen. Beim Entladen im PULL-Verfahren sind diese Klassen vorhanden, denn die Entladeroutine läuft auf dem SuperX Rechner. Wenn Sie aber PUSH nutzen wollen, werden die SuperX-Java-Klassen auf dem Liefersystem benötigt, und die Entladeroutine muss konfiguriert sein. Im Folgenden nutzen wir das Beispiel "Entladen im Push-Verfahren aus SVA-GX unter Postgres". Gehen Sie dazu wie folgt vor:

- Kopieren Sie die Dateien

  - superx\*jar
     postgresql-\*.jar
     jfor-0.7.2rc1.jar

• vom SuperX-Rechner im Verzeichnis \$SUPERX\_DIR/tomcat/webapps/superx/WEB-INF/lib auf den Quellrechner in ein Unterverzeichnis lib unter rohdaten (z.B.

/home/sva/superx/rohdaten/lib). In rohdaten liegt die bisherige Entladeroutine (z.B. sva\_unload.x). Kopieren Sie die \*\_ENV.sam -Datei nach \*\_ENV, also hier SVA\_ENV.sam nach SVA\_ENV

• Fügen Sie dann folgenden Passus in die Umgebungs-Datei der Entladeroutine, hier also SVA\_ENV:

#Pfad zu den SuperX-Java-Libraries #Der JDBC\_CLASSPATH enthält alles, was der jdbc-Client in superx für den Datenbankzugriff braucht. #jfor\*.jar, postgresql\*jar. DBBC\_CLASSPATH=\*\$SVA\_LOAD\_PFAD/lib/superx5.0.jar.\*\$SVA\_LOAD\_PFAD/lib/postgresql-42.2.19.jar.\*\$SVA\_LOAD\_PFAD/lib/jfor-0.7.2rc1.jar\*

export JDBC CLASSPATH

Wenn dann noch die Variablen DB\_PROPERTIES und LOGGER\_PROPERTIES korrekt gesetzt sind, kann die Entladeroutine bei SX\_CLIENT=jdbc (Wenn Sie unter Windows entladen, oder Informix ohne dbaccess entladen wollen) oder SX\_CLIENT=psql (wenn Sie Postgres unter UNIX nutzen) mit Java entladen.

Danach können Sie das Entladescript ausführen:

sva\_unload.>

Die Logdatei lautet sva unload.err

Zum Kopieren der Rohdaten zum SuperX-Server passen Sie folgende Variablen an:

| Variable    | Erläuterung                                                                                                    |
|-------------|----------------------------------------------------------------------------------------------------|
|             | Wenn die Rohdaten beim Push-Verfahren nach dem Entladen vom SVA-Rechner auf den BI-Rechner kopiert werden sollen, dann werden für das Script sva_copy.x folgende<br>Umgebungsvariablen benötigt: |
| COPY_METHOD | Programm, das die Dateien kopiert; rsync, sftp und scp sind wählbar diese müssen dann betriebssystemseitig installiert sein.                                                                     |
| REMOTE_DIR  | Verzeichnis, in das die Rohdaten auf dem BI-Rechner kopiert werden sollen, in der Regel ist dies "/home/superx/db/module/sva/rohdaten"                                                           |
| REMOTE_USER | Der Unix-Username auf dem BI-Rechner, in der Regel "tomcat" oder "superx".                                                                                                    |
| REMOTE_HOST | Der Rechnername bzw. die IP-Nr. des BI-Rechners.                                                                                                    |
|             |                                                                                                    |

Danach starten Sie

sva\_copy.x

Die Logdatei lautet sva copy.err

Weitere Entladeparameter werden in den modulspezifischen Administrationshandbüchern beschrieben

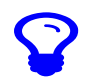

Bei neuen SuperX-Versionen reicht es in der Regel, die modulspez. Dateien auszutauschen, also hier sva unload.\* etc

## Update eines Moduls: Allgemeines Vorgehen

Wenn das Entladen aus dem Vorsystem geklappt hat (sofern es ein Vorsystem gibt), können Sie die Daten laden. Zum Update bzw. zum Laden der Rohdaten gehen in das Verzeichnis \$SUPERX\_DIR/db/module/-Modulname- und führen das Script aus:

-Modulname- update.x

Die Logdatei lautet L\_-Modulname-\_UPDATE.log, im Mandantenfähigen Betrieb "L\_-Modulname-\_UPDATE-MANDANTID-.log".

Für die Aufnahme der Laderoutine in die crontab gibt es im gleichen Verzeichnis Musterscripte nach dem Namensmuster:

-Modulname-\_update\_cron.x

Je nach Push/Pull-Szenario können Sie auch den Unload darin starten oder nicht.

#### Modulupdate in mandantenfähigen Installationen

Der Modulupdate in mandantenfähigen Installation findet in einer SuperX-Installation statt, allerdings werden die einzelnen Scripte mit unterschiedlichen Umgebungsvariablen, wie sie in SQL ENV.-MANDANTID- definiert ist, z.B. SQL\_ENV.FHRO

In der SQL\_ENV.-MANDANTID- werden unterschiedliche Pfade für den jeweiligen \*\_LOAD\_PFAD gesetzt, wobei in der Regel die Mandandid ein Unterverzeichnis vom "normalen" LOAD\_PFAD ist. So ist z.B. beim COB-Modul folgender Pfad anzusetzen:

Normale SuperX-Installation:

COB LOAD PFAD=\$SUPERX DIR/db/module/cob/rohdaten

Mandantenfähige SuperX-Installation:

COB LOAD PFAD=\$SUPERX DIR/db/module/cob/rohdaten/FHRO

Unterhalb von FHRO befindet sich noch einmal die Entladeroutine sowie das Unterverzeichnis unl mit den Rohdaten. Dieses Verzeichnis FHRO kann der Einfahheit halber auch ein symbolischer Link auf den gemounteten COB-Rechner sein

Durch Setzen der Mandantennummer in der Umgebungsvariable MANDANTID in der jeweiligen SQL\_ENV des Mandanten werden die ETL-Scripte anders ausgeführt: Die Logdateien werden jeweils mit der Mandantennummer versehen (z.B. L\_cob\_updateFHRO.log), damit die Übersicht nicht verloren geht und der gleichzeitige Update mehrerer Mandanten in eine rsuperX-Installation möglich ist

Außerdem können weitreichende Steuerungsmechanismen im Modulupdate eingesetzt werden: Nach jedem ETL-Schritt können optional mandantenspezifische Scripte aufgerufen werden. Diese müssen folgende Namenskonvention einhalten:

-Scriptname-\_-MANDANTID-.sq

Also für eine hochschulspezifische Transformation im COB-Modul des Mandanten FHRO wird eine Datei namens

cob trans FHRO.so

mit entsprechenden SQL-Anweisungen angelegt

### Format der Unload Dateien CSV

Generell gilt das Prinzip, daß Daten vom Vorsystem in CSV entladen werden, und dann in sog. Ladetabellen hochgeladen werden. Da CSV je nach DBMS unterschiedlich implementiert wird, hier eine kurze Beschreibung des Formats, das im wesentlichen den Vorgaben von Informix LOAD entspricht:

- · Zeichenformat: UNIX LATIN1 oder UTF-8 Feldtrenner:
- Satztrenner: Feldtrenner + UNIX NEWLINE
- Zeilenschaltung: Umbrüche innerhalb von Textfeldern sind als \ + NEWLINE codiert Feldtrenner, die im Textfeld vorkommen, werden mit "\" maskiert. Ebenso das Zeichen "\" selbst
- Die Datumsformate sind bei Datumsfeldern immer im deutschen Format (DD.MM.YYYY) vorgesehen
- Boolean-Werte werden durch "true" oder "false" codiert Der Dezimaltrenner ist ".", kein 1000-er Punkt bei Zahlen
- Leerstrings und Leerzeichen werden als " " (Leerzeichen) exportiert.

## Upgrade eines Moduls: Allgemeines Vorgehen

Zum Upgrade bzw. zum Zurücksetzen des Moduls auf den Auslieferungszustand entpacken Sie das Paket in \$SUPERX\_DIR und gehen in das Verzeichnis \$SUPERX\_DIR/db/module/-Modulname-/upgrade und führen das Script aus:

#### -Modulname- upgrade.x

Ausnahme: beim Kernmodul gibt es i.d.R. ein spezielles Upgrade Script

Die Logdatei lautet upgrade.log, im Mandantenfähigen Betrieb "upgrade-MANDANTID-.log".

Wenn Sie einen separaten Tomcat-Rechner betreiben, müssen Sie das Paket dort ebenfalls entpacken, und vom Datenbankserver die Datei

\$SUPERX DIR/webserver/tomcat/webapps/superx/WEB-INF/dbforms-config.xml an die gleiche Stelle auf den Tomcat Rechner kopieren. Ein nochmaliges Ausführen des Upgrade Scriptes ist nicht nötig, weil dies nur die Datenbank betrifft.

## Hochschulspezifische Anpassung eines Moduls

### Dateibasierte hochschulspezifische Anpassung

Nach der Installation bzw. beim Upgrade können Sie hochschuleigene SQL Scripte ausführen lassen. Erzeugen Sie dazu eine Datei

\$SUPERX DIR/db/module/-Modulname-/conf/customize.sd

bei Mandantenbetrieb

\$SUPERX\_DIR/db/module/-Modulname-/conf/customize-MANDANTID-.sq

und füllen Sie diese mit einem beliebigen Inhalt. Das Script wird beim Upgrade des Moduls automatisch am Ende ausgeführt

### Datenbankbasierte hochschulspezifische Laderegeln

Eine Laderoutine gliedert sich in die Schritte

- Unload: Entladen der CSV Dateien aus dem jew. Vorsystem
- Load: Upload der CSV Dateien 2
- Trans: Transformation der Daten З.
- 4 Aggr: Aggregation der Daten Test: Test der Daten
- 6. System: Standdatum bei Erfolg aktualisieren

Es ist möglich über sog. "Preparation"- oder "Finalize"-Scripte die Laderoutine am Ende von LOAD bzw. TRANS anzupassen. Dieses Verfahren ist weiterhin möglich, ist aber bzgl. Clustering und Schreibzugriff recht unflexibel

Es ist auch möglich im Browser hochschulspezifische Scripte am Ende des jeweiligen Schrittes einer Laderoutine anzulegen. Dies funktioniert so: Die Laderoutine führt zunächst den allgemeinen, von uns vorgegebenen Ladeschritt aus. Wenn dann eine Repository-Variable mit einem gewissen Namensschema existiert, wird sie ausgeführt. Das Namensschema lautet

<<Kürzel der Komponente>>\_<<Ladesch

· Bei Hauptladeroutinen ist dies

- 1. Laden: Kürzel der Komponente\_load\_CUSTOM, z. B. sos\_load\_CUSTOM
- 2. Transformation: Kürzel der Komponente\_trans\_CUSTOM, z. B. sos\_trans CUSTOM
- Aggregation: Kürzel der Komponente\_aggr\_CUSTOM, z. B. sos\_aggr\_CUSTOM
- Bei Unterladeroutinen ist dies Kürzel der Komponente\_ID des Ladeschritts\_CUSTOM, also z. B. cob\_trans\_fin\_busa\_CUSTOM für die Unterladeroutine "Lade Buchungen aus FIN"

Um eine Variable neu einzurichten:

- Gehen Sie in den BI-Standardberichten auf Administration/Hochschul-Repository
- Wählen Sie das jeweilige Sachgebiet und schicken Sie das Formular ab Klicken Sie bei einer Beispielzeile auf **Bearbeiten**.
- .
- Im neuen Fenster klicken Sie oben ganz rechts auf das Symbol Datensatz kopieren.
- Definieren Sie die Variable z. B.
  - als Variablenname die ID z. B.: fin\_load\_CUSTOM
  - Art der Variable: ein f
    ür Sie sprechender Schl
    üssel mit Modulk
    ürzel, z. B. "fin\_Laderegel"
    als Inhalt der Variable die gew
    ünschten Befehle, z. B.

update fin buch neu set ÷ ch110\_institut=buchungsab

- aktiv=1
- gültig seit 1.1.1900 gültig bis 1.1.3000

Klicken Sie oben rechts auf das Häkchen-Symbol für Datensatz einfügen.
Schließen Sie das Fenster.

Analog können Sie auch die customize-Regeln" ins Repository verlagern. Hier heißt die Variable z.B. fin\_install\_CUSTOM.

## **Entfernen eines Moduls**

Wenn Sie ein Modul nicht mehr benötigen, starten Sie das Script

\$SUPERX\_DIR/db/module/-Modulname-/-Modulname-\_modul\_entfernen.x.

Dieses Script löscht alle Tabellen, Prozeduren und Abfragen aus der Datenbank, und löscht auch die Einträge im Themenbaum. Danach können Sie den Pfad \$SUPERX\_DIR/db/module/-Modulname-löschen.

Wenn Sie nur die Inhalte der Daten- und Hilfstabellen des Moduls löschen wollen (z.B. aus Datenschutzgründen), ohne das ganze Modul zu deinstallieren, können Sie dies mit folgendem Befehl tun:

DOSQL \$SUPERX\_DIR/db/module/-Modulname-/-Modulname-\_purge\_pg.sql (für Postgres)

bzw.

DOSQL \$SUPERX\_DIR/db/module/-Modulname-/-Modulname-\_purge\_ids.sql (für Informix)